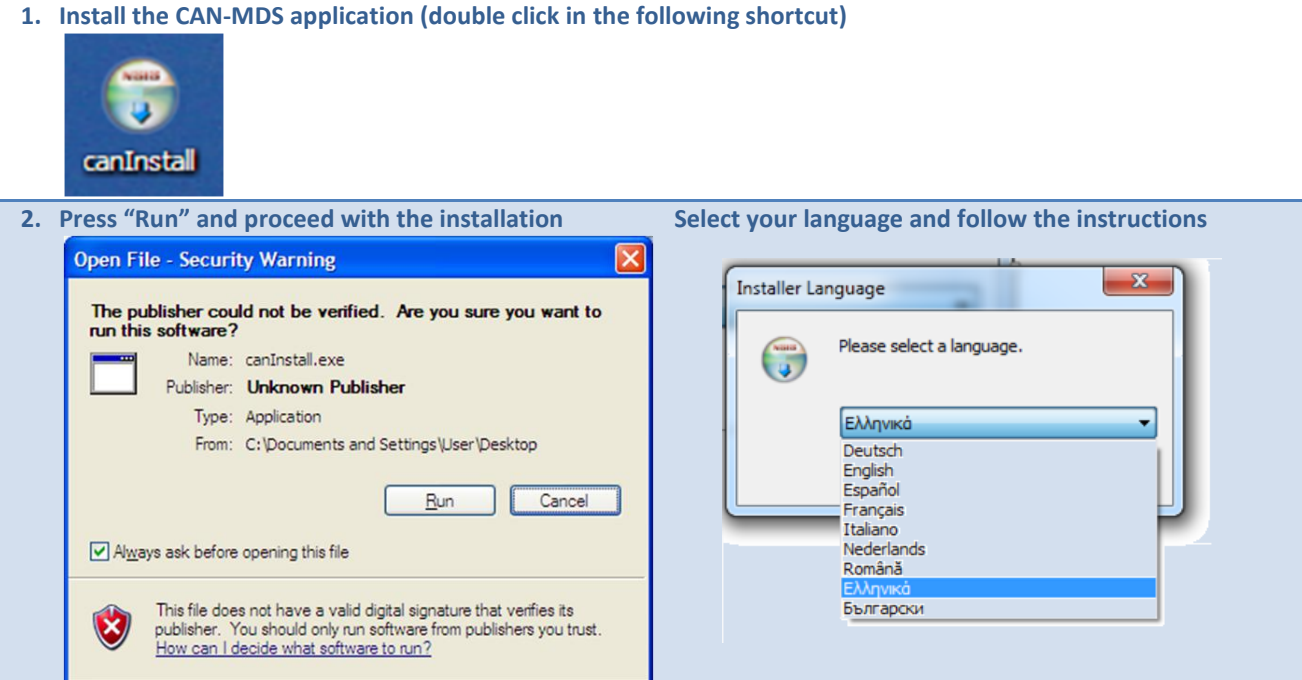

2. A short cut will be created in your desktop

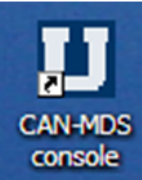

## re that verifies its n publishers you trust. Sktop

- **3.** Double click in shortcut
- 4. The UniServer Zero XI will open

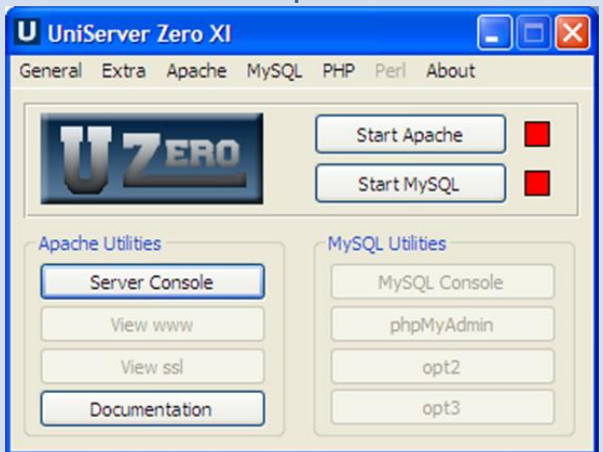

Note: The shortcut will appear also in the right down corner of the horizontal menu

- EN 🛛 🐼 🐼 🐼 🕵 9:54 µµ
- 5. Click on "Start MySQL"

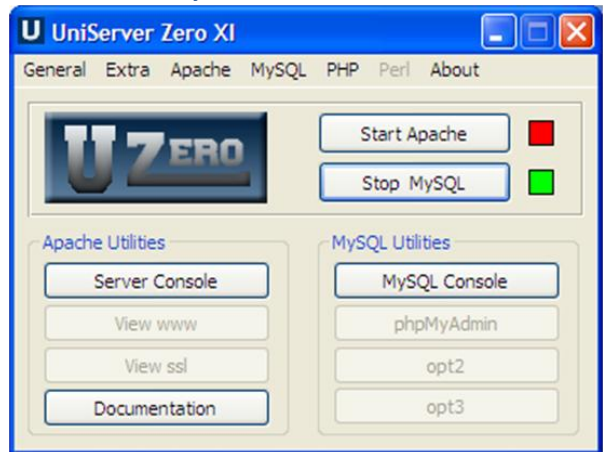

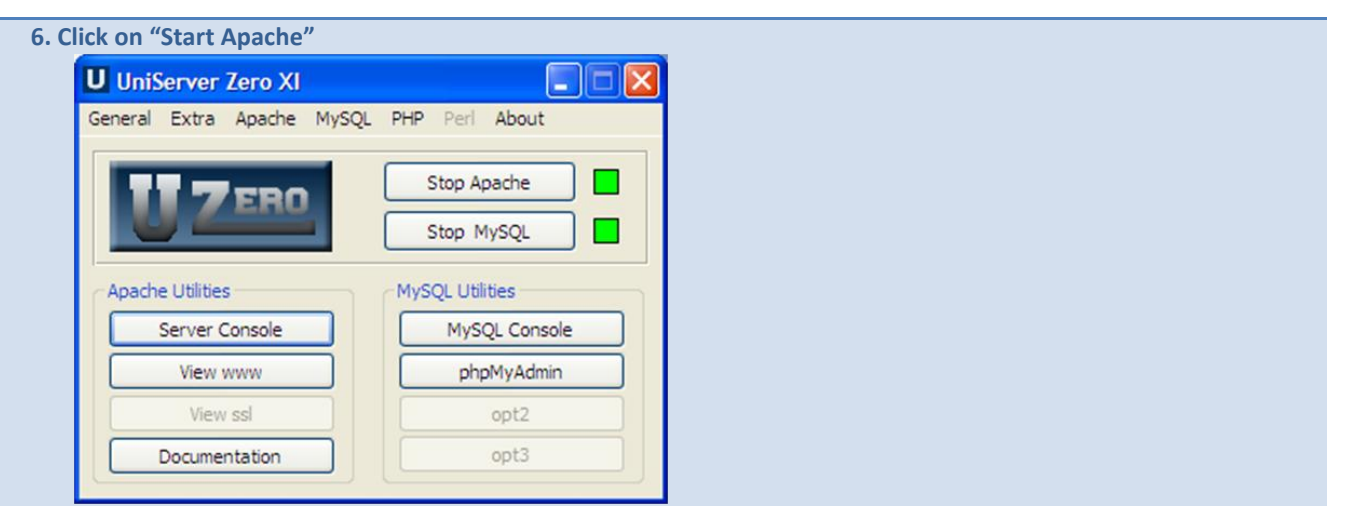

Note: If you click "Start MySQL" or "Start Apache" and the red square remains (instead of green), then close the UniServer Zero XI and press right click on the shortcut. From the menu select "run as administrator". Please proceed with this solution ONLY in case that the application does not open in your computer as described in steps 3 and 4.

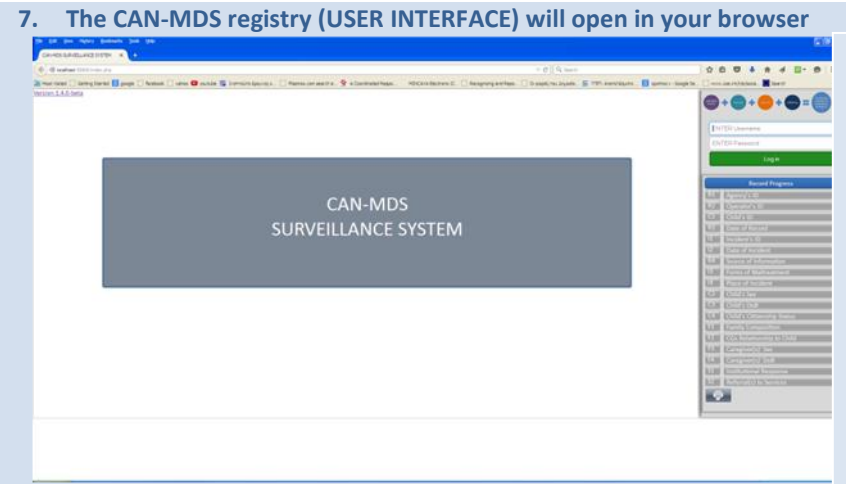

## Username/Password for national versions:

Belgium: bedemo1/bedemo1 Bulgaria:bgdemo1/bgdemo1 France: frdemo1/frdemo1 Germany: dedemo1/dedemo1 Italy: itdemo1/itdemo1 Romania: rodemo/rodemo Greece: demo/demo (National versions are also available in English and other languages apart from the optional data elements)

Note: for entering in the Administrative interface go to the address bar and Instead of <a href="http://localhost:50800/index.php/">http://localhost:50800/index.php/</a> write <a href="http://localhost:50800/can/">http://localhost:50800/can/</a>; the following screen will open

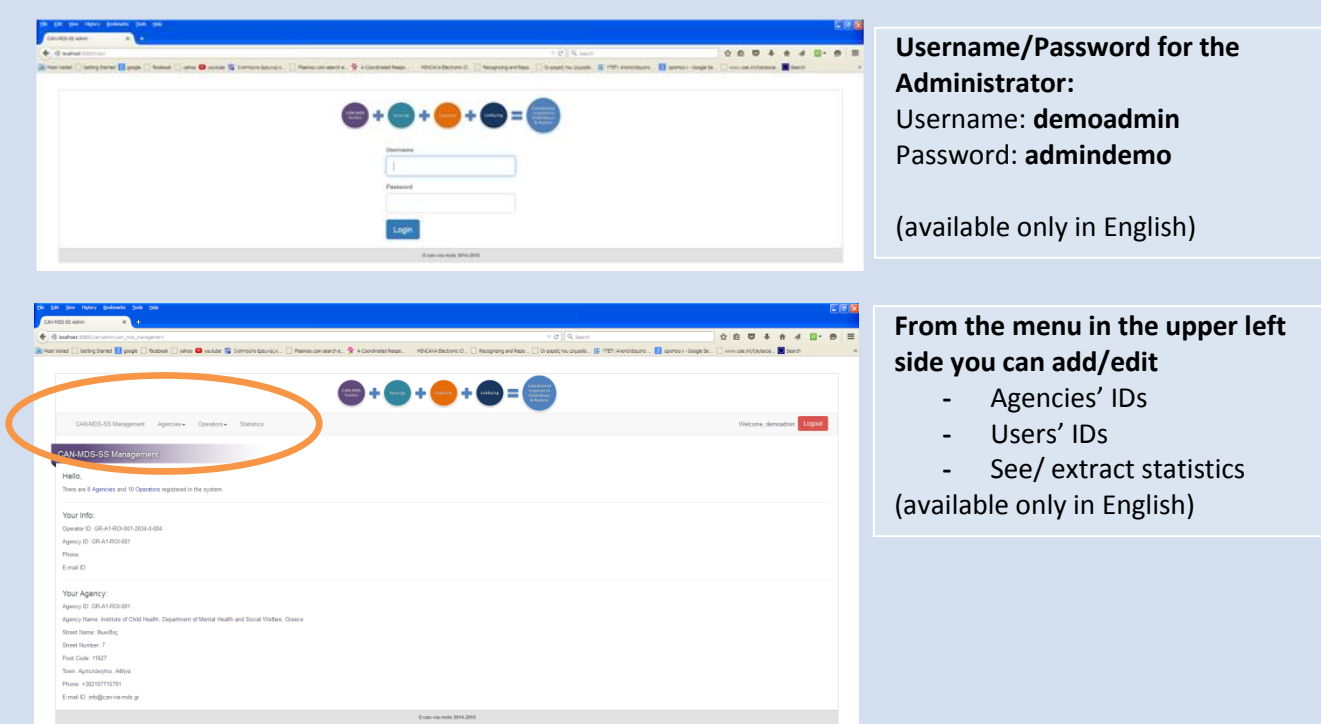

8. For closing the CAN-MDS first "disconnect" and close the browser and then, "Stop Apache", "Stop MySQL" and then close the UniServer Zero XI by clicking the "x" in the upper right corner